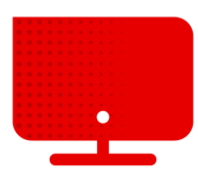

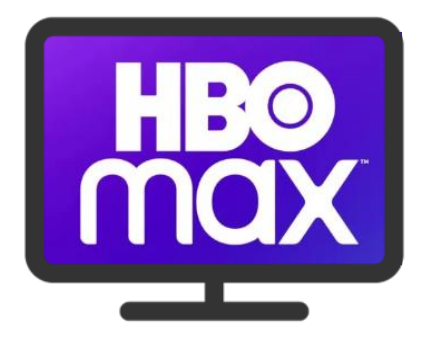

## **HBO Max registration**

- Our TV offer with HBO channels also includes access to HBO Max.
- To register, you must first log in to the Vodafone self-service at <a href="http://muj.vodafone.cz">http://muj.vodafone.cz</a>.
- Below on the page under the heading My services, you will find tiles with an overview of active services on the account.
- Now we click on Service settings under the picture of the set-top box.

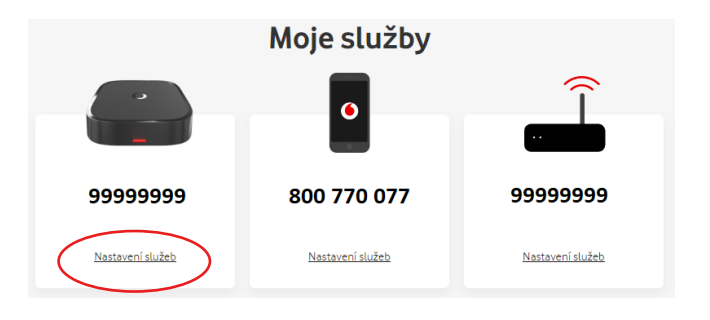

- The detailed settings for the TV service will be displayed.
- Details on how to activate HBO Max (as well as other third-party services) can be found at the bottom of the page.

| ZDARMA            |
|-------------------|
| 99 a kód DNSTUFF. |
|                   |
|                   |

- Here is your **Vodafone TV number** and **code**.
- Write down or copy this information.
- Now go to <u>https://play.hbomax.com/</u>.
- On this page, click the Login button in the upper right corner.

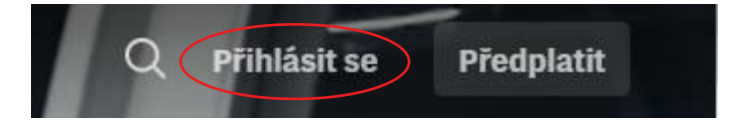

Here we select the option Registration through the operator.

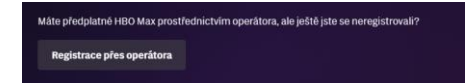

• We write Vodafone in the search field and select the Vodafone option, which will appear below the search field.

| jakého poskytovatele jste si objednali předplatné? |  |
|----------------------------------------------------|--|
| Q vodatone                                         |  |
| /odafone                                           |  |

- On this page, we will add the described **Vodafone TV number** and **Code**.
- Now we click on **Send**.

| Číslo vaši Vodafone TV najd                             | ete na vašem vyúčtování nebo v samoobsluze Můj Vodafone                                           |
|---------------------------------------------------------|---------------------------------------------------------------------------------------------------|
| Kód<br>DNSTUFF                                          |                                                                                                   |
| Kód je generován automatic<br>ho v samoobsluze Můj Voda | ky po objednání tarifu nebo balíčku obsahujícího HBO kanály a najdete<br>fone v sekci Vodafone TV |

Now all you have to do is fill in the data to create your account, click on Create account and that's it.

| Založte si účet                                                                                                    |                                                                                                    |  |
|----------------------------------------------------------------------------------------------------|----------------------------------------------------------------------------------------------------|--|
| Tento e-mail a heslo použiji<br>HBC                                                                                                    | ete pro přihlašování ke službě<br>) Max.                                                                                         |  |
| Křestní jméno                                                                                                    | Příjmení                                                                                                    |  |
| E-mailová adresa                                                                                                    |                                                                                                    |  |
| Potvrdit e-mailovou adresu                                                                                                    |                                                                                                    |  |
| Heslo                                                                                                    |                                                                                                    |  |
| Heslo musí mít alespoň 8 znaků a musí obsahova<br>Použít mou e-mailovou adresu k zasílání m:<br>(společnost skupiny WarnerMedia) a Přidru<br>sociálních médií a dalších kanálů. | it číslo nebo speciální znak.<br>urketingových akcí a nabídek společnosti HBO Max<br>žených společností prostřednictvím e-mailu, |  |
| Kliknutím na tlačítko <b>Vytvořit účet</b> potvrzujet<br>používání a potvrzujete, že jste se seznámili s                                                                        | e, že jste starší 18 let, souhlasíte s Podmínkami<br>našími Zásadami ochrany osobních údajů.                                     |  |
| Chcete-li odvolat svůj souhlas (včetně všech dřív                                                                                                    | e udělených souhlasů) a dozvědět se více o svých                                                                                 |  |